## **HCPSS Summer Programs**

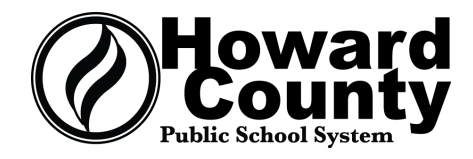

# **Summer Programs Payment Instructions**

Payments will only be accepted for students who have been **enrolled in a course or program** (not on a waitlist). Once enrolled, you will receive an invoice from MySchoolBucks outlining the program/course fees for each student.

| MY<br>SCHOOL<br>BUCKS                  |                                                             | S                                                         | chool Invoice Notice |
|----------------------------------------|-------------------------------------------------------------|-----------------------------------------------------------|----------------------|
| Hello<br>You have new<br>System. Click | or updated invoices in My:<br><b>PAY NOW</b> to review or p | SchoolBucks from <b>Howard C</b> ease and these invoices. | ounty Public School  |
| 1                                      | Invo                                                        | Dice Summary                                              |                      |
| The last                               | Student Name                                                |                                                           |                      |
| Invoice #: IN<br>Date                  | V_IPC_2019_00002_T<br>Item / Description                    | Invoice #                                                 | Amount               |
| 03/04/2020                             | IPC<br>- IP Credit Recovery Course                          | Program Description                                       | Fees Owed            |
|                                        |                                                             | PAY NOW                                                   | i ees oweu           |
|                                        | Visit <b>MyS</b>                                            | SchoolBucks.com                                           |                      |

You **DO NOT** have to make payment through MySchoolBucks - there are three methods of payment for program/course fees: on-site, by mail, or online. If you have any questions, please contact the Summer Programs administrator for the summer program in which the student is enrolled.

| On-Site:                                         | By Mail:                                   |
|--------------------------------------------------|--------------------------------------------|
|                                                  |                                            |
| (Check or Money Order)                           | (Check or Money Order)                     |
|                                                  |                                            |
| In-person payments can be made during            | Complete a separate Registration           |
| HCPSS On-Site Enrollment                         | Payment Form and check or money order      |
|                                                  | novable to UCBSS (not the student's        |
|                                                  | payable to <b>HCP33</b> (not the student's |
| <ul> <li>April 1 (Homewood) 6-8 p.m.</li> </ul>  | home school) for each student and mail     |
| <ul> <li>May 1 (Homewood) 6-8 p.m.</li> </ul>    | them to the following address:             |
| • June 1 (ARL) 6-8 n m                           | 5                                          |
|                                                  |                                            |
| • June 6 (Homewood) 9-11 a.m.                    | HCPSS Summer Programs                      |
| <ul> <li>June 13 (Homewood) 9-11 a.m.</li> </ul> | 10910 Clarksville Pike                     |
|                                                  | Ellicott City MD 21042                     |
| By appaintment during UCDSS business             |                                            |
| by appointment during heros business             |                                            |
| hours. We cannot accommodate                     |                                            |
| WALK-IN appointments                             |                                            |
|                                                  |                                            |
|                                                  |                                            |

#### Online:

(Credit Card or eCheck) NOTE: There is a 4% service fee for online payments

Follow the directions for MySchoolBucks (MSB) below. Before starting please make sure you have your credit/debit card information or your routing and checking account number to use the eCheck option.

#### **Online Payment Instructions:**

- 1. Go to <u>https://www.myschoolbucks.com/</u> and select the **Sign Up Free or Log In** icon from the blue box.
- School Payments Made Easy From the cafeteria to the classroom, pay anytime, anywhere from your computer or mobile phone.
- 2. Log in to your existing account or sign up for a new account. (This is the same site you can use to add money to your student's lunch account.)

#### Log In to Your Existing Account

| your email                            |          |
|---------------------------------------|----------|
|                                       |          |
| Remember Me                           | Log In 🖴 |
| Forgot your username or password?     |          |
| Don't have an account? Sign up today! |          |

### Sign Up for a New Account

|                  | Marvland                                                                                                    |
|------------------|----------------------------------------------------------------------------------------------------|
| 0                | Howard County Public School System                                                                             |
| *                | First Name                                                                                                    |
| *                | Last Name                                                                                                    |
| Mobil            | e Phone Number                                                                                                 |
| Mobil<br>Enter y | e Phone Number<br>our mobile phone number and check the Allow MySchoolBucks to send me text alerts at my reque |

3. For new accounts, select your payment method (eCheck or Credit Card).

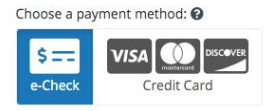

- 4. Locate the invoice from your email. You may also select the School Store menu and select **School Invoices**.
- 5. You can also view invoices and make online payments through the MySchoolBucks mobile app.

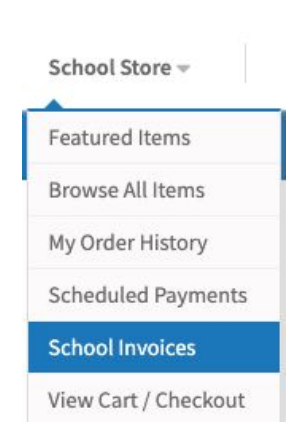